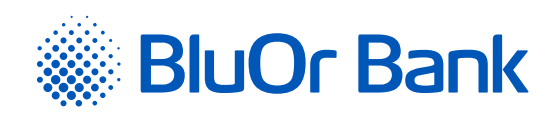

## INSTRUCTIONS FOR INTEGRATING BLUOR E-COMMERCE GATEWAY WITH WOOCOMMERCE

www.bluorbank.lv

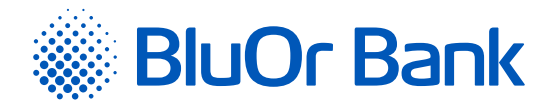

## STEP-BY-STEP INSTRUCTION

## Compatible with WooCommerce versions: 3.5.0 - 4.1.1

- 1. Download BluOr E-commerce Gateway plugin from: https://gateway.bluorbank.lv/ecommerce\_modules/woocommerce-v3.5+.zip
- 2. Log into your WooCommerce store admin panel by specifying authentication credentials.

| Username or Email Address |       |
|---------------------------|-------|
| Password                  | ۲     |
| C Remember Me             | og in |
| Lost your password?       |       |

Open the "Plugins" -> "Add new" section. 3.

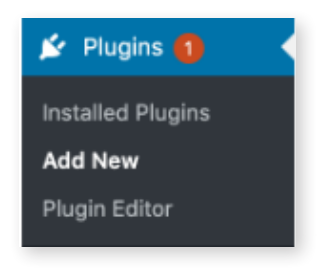

Press the "Upload Plugin" button and select BluOr E-commerce Gateway plugin file downloaded in Step 1, then press 4. "Install Now". In rare cases, e.g. if your server is not configured to allow automatic installations, you may need to install the BluOr E-commerce Gateway plugin by manually transferring BluOr plugin files onto the server.

| Add Plugins Upload Plugin |                                                                              |
|---------------------------|------------------------------------------------------------------------------|
|                           |                                                                              |
|                           | If you have a plugin in a .zip format, you may install it by uploading it he |
|                           | Choose file woocommerce-v3.5+ zio                                            |
|                           |                                                                              |

Page 2 of 3

Press "Activate" button to activate the installed BluOr E-commerce Gateway WooCommerce plugin. 5.

Installing Plugin from uploaded file: woocommerce-v3.5+.zip

| Activate Plugin                | Return to Plugin Installer |  |  |  |  |  |
|--------------------------------|----------------------------|--|--|--|--|--|
| Plugin installed successfully. |                            |  |  |  |  |  |
| nstalling the plugin           |                            |  |  |  |  |  |
| Unpacking the pack             | kage                       |  |  |  |  |  |

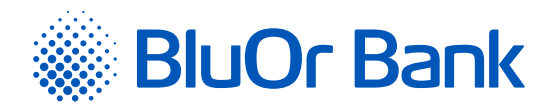

6. Find BluOr E-commerce Gateway plugin, and press the "Settings" link.

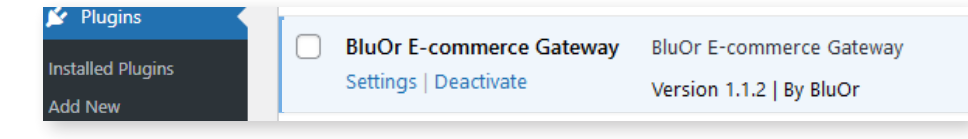

Enter the Brand ID and Secret key. You can use the **"Brand ID"** and **"Secret key"** from the Merchant's cabinet at <u>https://gateway.</u> <u>bluorbank.lv/</u>. After entering the values, do not forget to check the **"Enable API"** checkbox and save the settings page.

| 🖈 Posts         |                                               |                                                                                                  |  |
|-----------------|-----------------------------------------------|--------------------------------------------------------------------------------------------------|--|
| 93 Media        | BluOr E-commerce Gateway $\stackrel{ m s}{=}$ |                                                                                                  |  |
| Pages           | Choose payment method on next page            |                                                                                                  |  |
| Comments        | Enable API                                    | Enable API                                                                                       |  |
| 👐 WooCommerce 🧹 |                                               |                                                                                                  |  |
| Home            | Enable payment method                         | ✓ Enable payment method selection                                                                |  |
| Orders          | selection                                     | If set, buyers will be able to choose the desired payment method directly in WooCommerce         |  |
| Customers       |                                               |                                                                                                  |  |
| Coupons         | Change payment method                         | Choose payment method on next page                                                               |  |
| Reports         | description                                   | If not set, "Choose payment method on next page" will be used                                    |  |
| Settings        |                                               |                                                                                                  |  |
| Status          | Change payment method title                   | Select Payment Method                                                                            |  |
| Extensions      |                                               | If not set, "Select payment method" will be used. Ignored if payment method selection is enabled |  |
| Products        |                                               |                                                                                                  |  |
| Analytics       | Brand ID                                      |                                                                                                  |  |
| 🕐 Marketing     |                                               | Please enter your brand ID                                                                       |  |
| 🔊 Appearance    | Secret key                                    |                                                                                                  |  |
| 🖆 Plugins       | Sector Rey                                    | Please enter your secret key                                                                     |  |
| 🕹 Users         |                                               | · · · · · · · · · · · · · · · · · · ·                                                            |  |
|                 |                                               |                                                                                                  |  |

7. Go to your WooCommerce store's checkout page and check that BluOr payment method is available. It's advisable to test the BluOr integration by using a real card.

| SOBIOIAL |
|----------|
| €1       |
| €1       |
| €1       |
|          |
| estro    |
|          |

| Approved on 20.04.2021 | Valid as of 21.04.2021                | T1/B5-3064/01                | Page 3 of 3              |
|------------------------|---------------------------------------|------------------------------|--------------------------|
| BluOr Bank AS   S      | smilšu iela 6, Rīga, LV-1050, Latvija | Registration No. 4000355106  | 0   SWIFT code: CBBRLV22 |
|                        | Phone: +371 67 031 333   E-mail:      | info@bluorbank.lv   www.bluc | orbank.lv                |